## Release notes WDCAP version 3.4.7 (1-6-2021)

## Child details / Progress report (2021 version available)

| 🕞 🛛 🗟 📩 🛛 🖓 🖬 🔲             |                 | 89000 |          | **TEST** |
|-----------------------------|-----------------|-------|----------|----------|
| Progress Report 2021        |                 |       |          |          |
| Child Number                | Child Name      |       |          |          |
| School Guidmanta Management | Class           | Tenth | Language | English  |
| Most recent photo           | New child photo |       |          |          |

Go to the child details and click on the button Progress report

Click on the 'new' button to start a new progress report.

The progress report 2021 requires a recent photo of the child. The current photo in WDCAP is displayed on the screen. With the new child photo button it is possible to upload a new photo.

| About me                                                |                                                                  |                                 |            |                     |                             |            |          |  |              |
|---------------------------------------------------------|------------------------------------------------------------------|---------------------------------|------------|---------------------|-----------------------------|------------|----------|--|--------------|
| Health<br>remark                                        | Maximu                                                           | Maximum 100 characters allowed. |            |                     |                             |            |          |  |              |
| Prayer<br>Needs                                         | Maximu                                                           | m 150 characte                  | rs allowed |                     |                             |            |          |  |              |
| I help my                                               | family at                                                        | home                            |            |                     |                             |            |          |  |              |
| Carrying w                                              | vater                                                            |                                 |            | Gathering fire wood |                             |            | Cleaning |  | Gardening    |
| Preparing                                               | Food                                                             |                                 |            | Herding animals     |                             |            | Shopping |  |              |
| What spe                                                | What special school event(s) did you attend this year? <ul></ul> |                                 |            |                     |                             |            |          |  |              |
| Which loc                                               | al event                                                         |                                 |            |                     |                             |            |          |  |              |
| What did                                                | you do                                                           |                                 |            |                     |                             |            |          |  |              |
| About my                                                | y school                                                         |                                 |            |                     |                             |            |          |  |              |
| I go to school by                                       |                                                                  | - Select a Class -              | ✓ Duration |                     |                             |            |          |  |              |
| Number                                                  | of teache                                                        | rs                              |            |                     | Number of kids in classroom |            |          |  |              |
| My favorite school subject                              |                                                                  |                                 |            |                     |                             |            |          |  |              |
| I plan to continue studying after graduating 🔍 Yes 🔍 No |                                                                  |                                 |            |                     |                             |            |          |  |              |
| School R                                                | esult                                                            |                                 |            |                     |                             |            |          |  |              |
|                                                         |                                                                  |                                 |            |                     | O Low O Average O Good      | OExcellent |          |  |              |
|                                                         | O Low O Average O Good O Excellent                               |                                 |            |                     |                             |            |          |  |              |
|                                                         |                                                                  |                                 |            |                     | O Low O Average O Good      |            |          |  | Translations |

Additional info on how to fill out the progress report:

- 1. The question "I plan to continue studying after graduation" is only visible when the child is in the final grade of secondary education.
- Regarding uploading of the event photo: when you select Christmas celebration or Flag ceremony, you can't upload the photo in the progress report itself. You should do this at the school level, please see for further instructions on page 3 of this document 'General / Schools / Details'

When you select any other event, you have to upload the photo on the progress report itself (via the paper clip button).

 The score of the 3 most important subjects should be entered. (Low, Average, Good or Excellent). It's up to you to decide which 3 subjects are most important. How to fill out the score:

Low: 0 – 55% of the maximum score / Average: 56 – 70 % of the maximum score Good: 71 – 90 % of the maximum score / Excellent: >90% of the maximum score

4. When the child is 15 years or older the following extra questions are displayed..

| Where do you want to be in the next 5 years<br>Still Taking care of Studying Working my family Other: |                       |  |  |  |  |
|----------------------------------------------------------------------------------------------------|-----------------------|--|--|--|--|
| Do you sometimes dream about your future?                                                             |                       |  |  |  |  |
|                                                                                                    | Why                   |  |  |  |  |
| O Yes O No                                                                                            |                       |  |  |  |  |
| What are you grateful for?                                                                            |                       |  |  |  |  |
| Friends Family                                                                                        | Going to school Other |  |  |  |  |
|                                                                                                    |                       |  |  |  |  |

### Translations

At the bottom right side of the screen is a button Translations.

If the report is entered in Spanish language or French language this button can be used to enter the translations because W&D wants to receive the report in English.

If you click on button Generate translations the text in the original language is automatically translated to English. If the automatic translation is not perfect you can adjust the English translation manually.

| Heading                  | Orginal Langugage                                                  | English                                                                  |
|--------------------------|--------------------------------------------------------------------|--------------------------------------------------------------------------|
| Health                   | Me rompi la pierna mientras jugaba futbol                          | I broke my leg white playing soccer                                      |
| Prayer Request           | Oren por mi madre porque está enferma y mi padre no tiene trabajo. | Pray for my mother because she is sick and my father does not have a job |
| Which local event        | Apertura de nuestra nueva                                          |                                                                          |
| What did you do          | Tengo que cortar la cinta                                          | I have to cut the ribbon                                                 |
| Favorite subject         | Tecnologia computacional                                           | Computational technology                                                 |
| Where next 5 years other |                                                                    |                                                                          |
| Dream                    |                                                                    |                                                                          |
| Grateful for             |                                                                    |                                                                          |
| Subject 1                | Tecnologia computacional                                           | Computational technology                                                 |
| Subject 2                | inglés                                                             | English                                                                  |
| Subject 3                | calcular                                                           | calculate                                                                |
| Generate translations    |                                                                    |                                                                          |

#### Progress report 2021 available in KOBO

To enter the PR 2021 information offline is possible as well. Enter the information of the progress report via KOBO with the following link: <u>https://ee.kobotoolbox.org/x/TaZ5Fk4O</u>

Please note that the program to generate the progress report is not ready yet so until further notice you cannot handle worklist 10

# General / Schools / Details

On the school details screen there is a new button "PR2021 event photos" that activates a new screen where the Christmas photo and/or Flag event photo can be uploaded. These photos are displayed on the progress report if options "Christmas celebration" or "Flag ceremony" are selected.

| Move youngest group sponsoring child of this school to in | dividual sponsoring |
|-----------------------------------------------------------|---------------------|
| Inactive                                                  |                     |
| PR2021 event photos                                       |                     |
| 😑 School Details                                          |                     |
| Christmas event                                           | Ø                   |
| Flag event                                                | Ø                   |